### []–(=) | [[](□) | {

## **BLUETOOTH WATCH**

GB-6900B/ GB-X6900B

User's Guide for Mobile Link Functions

GALAXY

#### Read This First!

Checking the Pairing and Connection

Using Mobile Link Functions

Setting Up Mobile Link Functions

Supplementary Information

**Detailed Menu** 

Procedure Reference

MA1308-B

### GB-6900B/GB-X6900B User's Guide for Mobile Link Functions (GALAXY)

This watch includes functions that allow it to communicate with Bluetooth<sup>®</sup> 4.0 (referred to as "Bluetooth" in this manual) capable mobile phones and other devices. Mobile Link functions make it possible, to sound an alert tone, perform vibration alert, or display alerts when a phone call and/or mail message is received on your phone, and to perform other functions. This manual explains the Mobile Link functions of the GB-6900B/GB-X6900B

(referred to as "the watch" or "this watch" in this manual). For details about watch functions, see the "User's Guide for Watch Functions" that comes with the watch.

#### Important!

- To use the watch's Mobile Link functions so it can communicate with a mobile phone (GALAXY S4), you will need to install an <u>application specified</u> <u>by CASIO</u> (G-SHOCK+ app) on your phone.
- Make sure you always keep your G-SHOCK+ app updated to the latest version.
- The Mobile Link functions you will be able to use depend on the version of the G-SHOCK+ app that you have installed on your phone.

#### Important!

- You will need to reconnect the watch and phone manually following any of the operations below.
  - Entering and then exiting the phone's Airplane Mode
  - Disabling and then enabling the phone's Bluetooth
  - Turning the phone off and then on

Before re-connecting, be sure to tap the G-SHOCK+ icon on the Home Screen to restart the G-SHOCK+ app. For more information about re-connecting, see "<u>To re-connect manually to the last-connected phone</u>".

#### Important!

 Performing the Mobile Link <u>Phone Finder</u> operation causes your phone to emit a loud tone. Do not perform this operation when listening to phone GB-6900B/GB-X6900B - User's Guide - HELP - Bluetooth Watch - G-SHOCK - CASIO

audio output through headphones.

- GALAXY S is a registered trademark of Samsung Electronics Co., Ltd.
- Bluetooth<sup>®</sup> is a registered trademark or trademark of Bluetooth SIG, Inc. of the United States.

Terms of Use Privacy Policy

## []-(;]-(;[),(;))

## **BLUETOOTH WATCH**

### GB-6900B/ GB-X6900B

User's Guide for Mobile Link Functions

GALAXY

Main Menu

#### **Read this First!**

#### Mobile Link Function Precautions

Legal Precautions

Precautions when Using Mobile Link Functions

Disabling Signal Emission from the Watch

Power Saving Precautions

Mobile Link Features

Terminology

Tap Operations

Checking the Pairing and Connection

Using Mobile Link Functions

Setting Up Mobile Link Functions

Supplementary Information

**Detailed Menu** 

### **Mobile Link Function Precautions**

#### **Legal Precautions**

- This product complies with or has received approval under radio laws in various countries and geographic areas. Use of this product in an area where it does not conform to or where it has not been approved under applicable radio laws may be punishable under local laws. For details, see the separate "List of Countries and Geographic Areas where Product Conforms to Radio Laws or Has Been Approved".
- Use of this product inside of an aircraft is restricted by the aviation laws of each country. Be sure to obey instructions provided by flight personnel concerning use of devices such as this product.

#### **Precautions when Using Mobile Link Functions**

- Keep the phone close to (within about two meters of) the watch during use. Objects (walls, furniture, etc.) and/or the structure of the building you are in can greatly reduce the communication range.
- Communication may also be affected by other equipment (electrical equipment, AV equipment, OA equipment, etc.) An operating microwave oven in particular can affect communication and even make communication impossible. Use of this watch may also cause interference in TV or radio reception, and disturb video images.
- Since the Bluetooth function of this watch uses the same frequency band (2.4 GHz) as wireless LAN devices, its use in proximity of a LAN device may cause radio interference, slow down the data rates of the watch and other nearby wireless LAN devices, and cause signal noise and connectivity problems.

#### **Disabling Signal Emission from the Watch**

The Bluetooth icon ( st ) on the watch display, either flashing or not flashing, indicates that the watch is emitting radio signals.

When you are in a hospital, an aircraft, or anywhere else where the use of radio signals prohibited, you can disable the emission of signals by holding down the watch's **B** button for about two seconds in the Timekeeping Mode. This will also cause the Bluetooth icon to disappear from the watch display.

Procedure Reference

Bluetooth icon

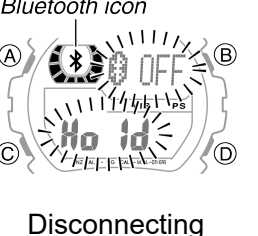

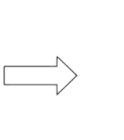

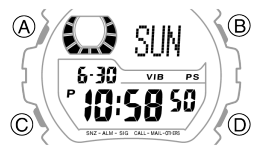

Disconnected

There is no connection between the watch and phone when the Bluetooth icon is not on the display. For more information, see "Disabling Bluetooth on the Watch".

#### **Power Saving Precautions**

Power Saving is enabled under initial factory default settings.

When Power Saving is enabled, the watch will automatically enter a Power Saving state (return to the Timekeeping Mode, Power Saving icon flashing on the display) if the watch is not moved or if you do not perform any button operation for about two hours.

If the watch is connected to a phone when it enters the Power Saving state, the connection will be dropped.

Terms of Use Privacy Policy

### []-[]-[]-[]-[]-[]

## **BLUETOOTH WATCH**

### **GB-6900B**/ **GR\_X6900**

User's Guide for Mobile Link Functions

GALAXY

Main Menu

#### **Read this First!**

**Mobile Link** Function Precautions

Legal Precautions

Precautions when **Using Mobile Link** Functions

**Disabling Signal** Emission from the Watch

**Power Saving** Precautions

**Mobile Link Features** 

Terminology

**Tap Operations** 

Checking the Pairing and Connection

**Using Mobile Link Functions** 

**Setting Up Mobile** Link Functions

Supplementary Information

**Detailed Menu** 

### Mobile Link Features

### Time Adjustment

This feature automatically updates the watch's time setting in accordance with the time on the mobile phone.

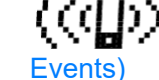

Alert Notification (Incoming Call, Incoming Mail, and Other Phone

The watch beeps or vibrates, and displays an alert when a call or mail message is received by the phone.

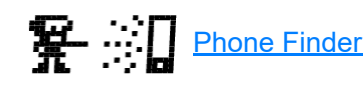

You can perform an operation on the watch that will cause your phone to emit sound to help you remember where you left it.

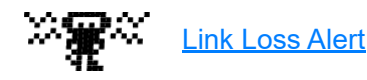

The watch will vibrate or emit a tone for one second to let you know when the connection between the phone and watch is cut.

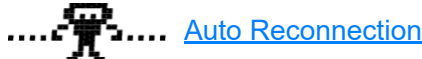

Simply moving the watch will cause it to re-connect automatically to the phone.

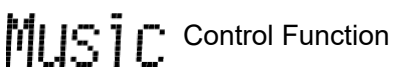

Lets you control your phone's music app from the watch. For more information, refer to: G-SHOCK+ App Setup Guide.

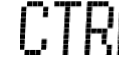

Watch Setting Function

Lets you configure watch settings from your phone. For more information, refer to: G-SHOCK+ App Setup Guide.

Procedure Reference

Terms of Use Privacy Policy

The table below explains some of the terminology used in this manual.

### []-5]-[0](] [](C)[X

## **BLUETOOTH WATCH**

Terminology

# GB-6900B/ GB-X6900B

User's Guide for Mobile Link Functions

**Detailed Menu** 

G

| ALAXY                                              | This term:                         | Means this:                                                                                                    |
|----------------------------------------------------|------------------------------------|----------------------------------------------------------------------------------------------------|
| Main Menu                                          | phone                              | A GALAXY S4 mobile phone that communicates with the watch.                                                                                                    |
| Read this First!                                   |                                    |                                                                                                    |
| Mobile Link<br>Function<br>Precautions             | Timekeeping<br>Mode, Setup<br>Mode | Watch modes. Refer to the "User's Guide for Watch Functions" for full details.                                                                                                    |
| Legal Precautions                                  |                                    | Communication standard for short distance wireless                                                                                                    |
| Precautions when<br>Using Mobile Link<br>Functions | Bluetooth                          | communication.<br>This watch uses Bluetooth <sup>®</sup> v4.0.                                                                                                    |
| Disabling Signal<br>Emission from the<br>Watch     |                                    | Registration of the watch and phone with each other so<br>Bluetooth communication can be performed between them.                                                                                                    |
| Power Saving<br>Precautions                        |                                    | Your watch can store pairing information for up to 10 phones.                                                                                                    |
| Mobile Link<br>Features                            | Pairing                            | Note that the watch can be connected with only one phone at a time. Pairing is an operation that prepares the watch                                                                                                    |
| Terminology                                        |                                    | and the phone for connection with each other. It is not the                                                                                                    |
| Tap Operations                                     |                                    | actual connection between the watch and phone for data communication.                                                                                                    |
| Checking the<br>Pairing and<br>Connection          |                                    | The watch is "connected" to a phone when they are linked<br>by a wireless connection for data communication. Whenever<br>the watch is connected with a phone, it will have a Bluetooth<br>icon ( *) on its display. The Bluetooth icon is not displayed<br>if the watch is not connected with a phone. |
| Using Mobile Link<br>Functions                     | Connection                         |                                                                                                    |
| Setting Up Mobile<br>Link Functions                | Auto<br>Reconnection               | If the connection between the watch and phone is lost, the watch will attempt to reconnect if certain conditions are satisfied. For more information, see " <u>Auto Reconnection</u> ".                                                                                                    |
| Supplementary<br>Information                       | double-tap                         | Tapping the center of watch face lightly, twice in succession, with your fingertip. See " <u>Tap Operations</u> ".                                                                                                    |

08.03.24, 21:59

Terminology - Read this First! - GB-6900B/GB-X6900B - User's Guide - HELP - Bluetooth Watch - G-SHOCK - CASIO

| Procedure | This term:   | Means this:                                                                                                    |
|-----------|--------------|----------------------------------------------------------------------------------------------------|
| Reference | notification | The phone informing the watch using Bluetooth<br>communication that some event (incoming call, mail<br>message receive, phone alarm, etc.) occurred on the phone.                                                                                              |
|           | alert        | Watch tone, vibration, and/or display to let you know that a notification of some event was received from the phone. The watch will also perform an alert operation for watch alarms and other watch-based events that are independent of phone notifications. |

Terms of Use Privacy Policy

### (j)\_(c)\_(c) %

## **BLUETOOTH WATCH**

### GB-6900B/ GB-X6900B

User's Guide for Mobile Link Functions

GALAXY

Main Menu

#### Read this First!

Mobile Link Function Precautions

#### Legal Precautions

Precautions when Using Mobile Link Functions

Disabling Signal Emission from the Watch

Power Saving Precautions

Mobile Link Features

Terminology

**Tap Operations** 

Checking the Pairing and Connection

Using Mobile Link Functions

Setting Up Mobile Link Functions

Supplementary Information

**Detailed Menu** 

### **Tap Operations**

To perform a tap operation, lightly tap the center of the watch display with your fingertip.

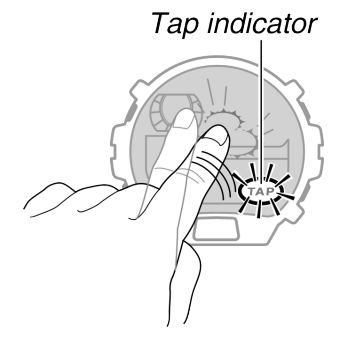

Example: Tap twice to stop an ongoing tone or vibration alert for a watch alarm.

#### How to tap:

Lightly strike the watch display twice with the tip of your finger. (double-tap)

#### Important!

- The tap function is enabled only while the Tap indicator is flashing on the watch display.
- The Tap indicator flashes automatically whenever the tap function is enabled for the following reasons: to stop the phone's phone finder tone, to stop a watch alarm or time up alert, etc.

Procedure Reference

Terms of Use Privacy Policy

## []-(;;)-(;;)-(;;)

## **BLUETOOTH WATCH**

### GB-6900B/ GB-X6900B

User's Guide for Mobile Link Functions

GALAXY

Main Menu

#### **Read This First!**

Checking the Pairing and Connection

Pairing the Watch with a Phone

To pair when the watch is not already paired with any other phones

To pair when the watch is already paired with another phone

Checking the Connection and Reconnecting

To check the connection from the phone

Auto Reconnection

Reconnecting Manually

To re-connect manually to the lastconnected phone

To connect with a phone that is different from the last connected phone

### Pairing the Watch with a Phone

Before the watch can communicate with a phone, they must be "paired", which means they are registered with each other. The watch can connect with any phone with which it has been paired.

#### Important!

Before performing the pairing operation, be sure to download <u>G-SHOCK+ app</u> and install it on your phone (GALAXY S4).

- Your watch can store pairing information for up to 10 phones. Note, however, that the watch can be connected with only one phone at a time. Pairing is an operation that prepares the watch and the phone for connection with each other. It is not the actual connection between the watch and phone for data communication.
- Note that the procedure for pairing the watch when it is not already paired with any other phones is slightly different from that for the procedure for pairing the watch when it is already paired with another phone.

#### To pair when the watch is not already paired with any other phones

- 1. Move the phone you plan to pair with close to (within one meter of) the watch.
- 2. Perform the operation below on your phone.
  - (1) On the Home Screen tap the G-SHOCK+ icon.
    - This will display the top menu of the G-SHOCK+ app.
  - (2) Tap "Discover G-SHOCK".
    - If the phone's Bluetooth is disabled, a dialog box will appear telling you to turn it on. Tap "OK" to enable Bluetooth.
    - A message will appear telling you that your phone is searching for a watch.
- 3. In the Timekeeping Mode, hold down the **B** button for about two seconds until the screen shown below appears.

08.03.24, 22:00

Pairing the Watch with a Phone - Checking the Pairing and Connection - GB-6900B/GB-X6900B - User's Guide - HELP - Bluet...

To connect with a phone that is different from the currently connected phone

To re-pair the watch with a phone in order to reconnect

#### **Power Saving**

Exiting Power Saving

Turning Power Saving On or Off

To turn Power Saving on or off

#### Link Loss

To re-connect manually after Link Loss

Disabling Bluetooth on the Watch

To disable the watch's Bluetooth manually

To re-connect after disabling the watch's Bluetooth manually

#### **Phone Power Off**

To re-connect manually after turning your phone back on

Phone Airplane Mode and Bluetooth Off

> To re-connect manually after entering the phone's Airplane Mode or after turning off the phone's Bluetooth

Using Mobile Link Functions

Setting Up Mobile Link Functions

Supplementary Information

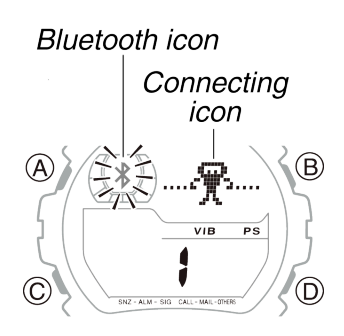

- The Bluetooth icon will flash, indicating that the phone is searching for the watch.
- 4. When the phone finds the watch, "CASIO GB-6900B Discovered" or "CASIO GB-X6900B Discovered" will appear on the phone display. Tap the model name that appears.
  - This will start pairing, which is indicated by the connecting icon on the display.
  - It takes about 20 seconds for a pairing operation to be performed.

#### When pairing is successful:

The watch and phone will automatically connect with each other. The watch vibrates or beeps to let you know.

The watch returns to the Timekeeping Mode with the Bluetooth icon displayed (not flashing).

#### Important!

- Remember that "pairing" and "connection" are two different things. The watch must be "paired" (registered) with a phone before they can "connect".
- Once you pair the watch with a phone, you will be able to connect them with each other without performing the pairing operation again (unless you unpair them). For information about connection with a phone that the watch has already been paired with, see "<u>To re-connect manually to the last-connected</u> <u>phone</u>".

#### When pairing is not successful:

The watch returns to the Timekeeping Mode with the Bluetooth icon not displayed.

In this case tap  $\leq$  in the upper right corner of the phone display to return to the top menu of the G-SHOCK+ app, and then perform the above steps again starting from step 2-(2).

#### Note

If you are unable to pair the watch with the phone successfully, it may be due to one of the reasons below.

• The phone is outside of the watch's allowable communication range.

#### **Detailed Menu**

| To pair when the watch is already paired with another phone                    |
|--------------------------------------------------------------------------------|
| 1. If the Bluetooth icon is displayed on the watch, enter the Timekeeping Mode |
|                                                                                |

disappears

- 2. Disable Bluetooth on the phone the watch was last connected with.
- 3. With the watch in the Timekeeping Mode, hold down the **B** button for about three seconds.
  - When you hold down the **B** button, the connecting icon will appear after about two seconds. Keep the button depressed for about one more second and a pairing memory screen like the one shown below will appear.

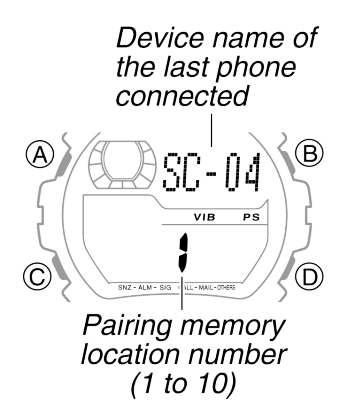

Pairing Memory Screen

- 4. Press the **D** button to scroll sequentially through existing pairing memory location numbers until one with [NEW] at the top of the display appears.
  - [NEW] indicates a pairing memory location that does not contain any pairing information.

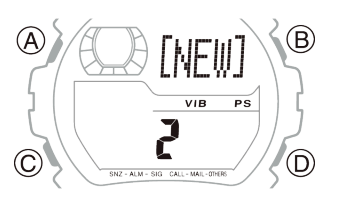

- You will not be able perform a new pairing operation if all 10 of the pairing memory locations contain pairing information.
   If this happens, use the operation under "<u>To unpair from a phone</u>" to unpair from a phone you no longer need and then perform the above operation from step 3 again.
- 5. Move the phone you plan to pair with close to the watch. (Within one meter recommended.)
- 6. Perform the operation below on your phone.

- (1) On the Home Screen tap the G-SHOCK+ icon.
  - This will display the top menu of the G-SHOCK+ app.
- (2) Tap "Discover G-SHOCK".
  - If the phone's Bluetooth is disabled, a dialog box will appear telling you to turn it on. Tap "OK" to enable Bluetooth.
  - A message will appear telling you that your phone is searching for a watch.
- 7. While a pairing memory location with [NEW] at the top is displayed on the watch, press the watch's **B** button.
  - The watch's Bluetooth icon will flash, indicating that the phone is searching for it.

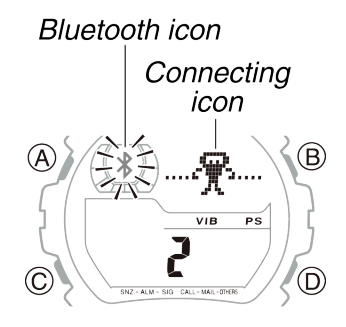

- When the phone finds the watch, "CASIO GB-6900B Discovered" or "CASIO GB-X6900B Discovered" will appear on the phone display. Tap the model name that appears.
  - This will start pairing, which is indicated by the connecting icon on the display.
  - It takes about 20 seconds for a pairing operation to be performed.

#### When pairing is successful:

The watch and phone will automatically connect with each other. The watch vibrates or beeps to let you know.

The watch returns to the Timekeeping Mode with the Bluetooth icon displayed (not flashing).

#### Important!

Once you pair the watch with a phone, you will be able to connect them with each other without performing the pairing operation again (unless you unpair them). For information about connection with a phone that the watch has already been paired with, click one of the links below. To re-connect manually to the last-connected phone

To connect with a phone that is different from the last connected phone

When pairing is not successful:

The watch returns to the Timekeeping Mode with the Bluetooth icon not displayed.

In this case tap  $\checkmark$  in the upper right corner of the phone display to display the top menu of the G-SHOCK+ app, and then perform the above steps again starting from step 3. If you are re-doing the procedure, step 6-(1) is not required.

#### Note

If you are unable to pair the watch with the phone successfully, it may be due to one of the reasons below.

- The phone is outside of the watch's allowable communication range.
- The phone is turned off.

Terms of Use Privacy Policy

## []-(=)|-(E)(E) |{

## **BLUETOOTH WATCH**

### GB-6900B/ GB-X6900B

User's Guide for Mobile Link Functions

GALAXY

Main Menu

#### **Read this First!**

Checking the Pairing and Connection

### Pairing the Watch with a Phone

To pair when the watch is not already paired with any other phones

To pair when the watch is already paired with another phone

#### Checking the Connection and Reconnecting

To check the connection from the phone

Auto Reconnection

Reconnecting Manually

To re-connect manually to the lastconnected phone

To connect with a phone that is different from the last connected phone

### **Checking the Connection and Reconnecting**

You can find out if the watch is connected with the phone by checking the Bluetooth icon (\$) on the watch display. You can also perform a <u>connection</u> <u>check operation on the phone to sound the watch's tone</u>.

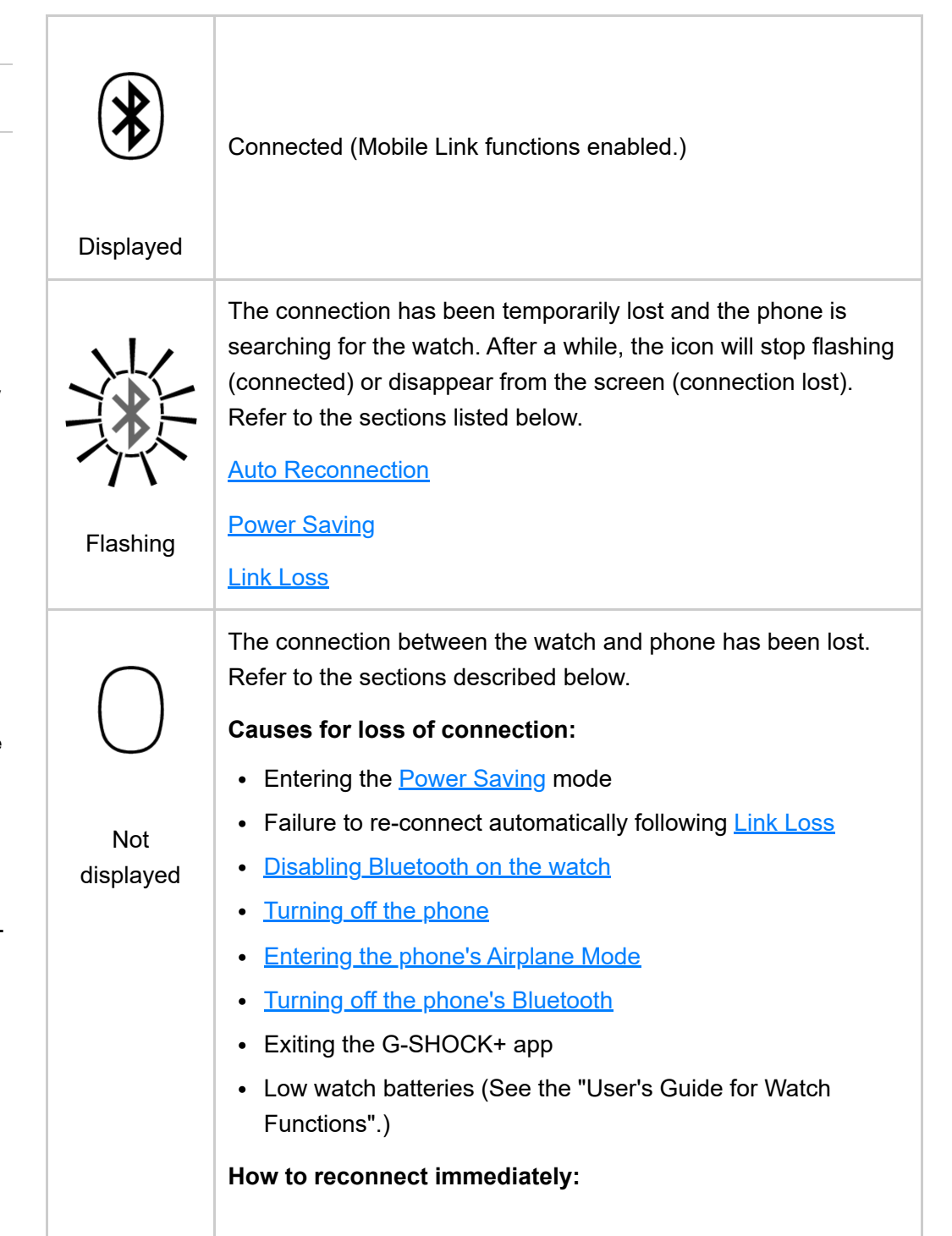

To connect with a phone that is different from the currently connected phone

To re-pair the watch with a phone in order to reconnect

#### **Power Saving**

**Exiting Power** Saving

**Turning Power** Saving On or Off

To turn Power Saving on or off

Link Loss

To re-connect manually after Link Loss

Disabling Bluetooth on the Watch

To disable the watch's Bluetooth manually

To re-connect after disabling the watch's Bluetooth manually

#### **Phone Power Off**

The phone that was last connected with the watch is turned off

To re-connect manually after turning your phone back on

**Phone Airplane** Mode and **Bluetooth Off** 

> The phone that was last connected with the watch is in the **Airplane Mode**

> Bluetooth of the phone that was last connected with the watch is disabled

To re-connect manually to the last-connected phone

#### To check the connection from the phone

On the top menu of the G-SHOCK+ app, tap "Link check". If the watch's tone sounds, it means that the phone and watch are connected.

#### Auto Reconnection

If the connection between the watch and phone is lost due to Link Loss or because Power Saving is triggered, the connection will be automatically re-established when certain conditions are met.

#### Auto Reconnection will occur under the following conditions:

- The phone that was last connected with the watch is turned on and its Bluetooth is enabled.
- The Bluetooth icon is flashing on the watch display and one of the icons shown below is displayed when the phone that was last connected with the watch is brought close to the watch (within one meter).

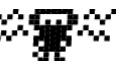

### Link Loss icon

Displayed in the Link Loss state.

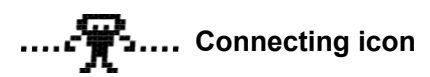

Displayed while the watch is attempting to re-connect immediately after the watch recovers from the **Power Saving** state, etc.

If Auto Reconnection is successful, the Bluetooth icon will stop flashing (and remain displayed), and the watch will return to the Timekeeping Mode. If Auto Reconnection fails, the Bluetooth icon will disappear from the watch display. Perform the procedure under "To re-connect manually to the lastconnected phone" to reconnect.

#### Auto Reconnection will not occur under the following conditions:

- The phone that was last connected with the watch is turned off, or it has been turned off and then back on.
- The phone that was last connected with the watch is in the Airplane Mode, or it entered and then exited the Airplane Mode.
- Bluetooth of the phone that was last connected with the watch is disabled, or it has been disabled and then re-enabled.
- The phone that was last connected with the watch is not close to the watch (within about one meter).
- The watch's Bluetooth was manually turned off.

In this case, perform the operation under "To re-connect manually to the lastconnected phone".

To re-connect manually after entering the phone's Airplane Mode or after turning off the phone's Bluetooth

Using Mobile Link Functions

Setting Up Mobile Link Functions

Supplementary Information

**Detailed Menu** 

Procedure Reference

- Important!
- If the watch is paired with multiple phones, the Auto Reconnection target will be the phone that the watch was last connected with. The watch will not reconnect automatically with any phone other than the one it was last connected with.
- To connect with another paired phone (other than the one it was last connected with), perform the procedure below.
   <u>To connect with a phone that is different from the last connected phone</u>

#### **Reconnecting Manually**

There are three possible methods you can use to re-establish a connection between the watch and a phone. The method you should use depends on the circumstances of the reconnection as described below.

- <u>To re-connect with the last connected phone</u> after connection between the watch and phone is lost for some reason
- <u>To connect with a phone that is different from the last connected phone</u> after connection between the watch and phone is lost for some reason
- <u>To connect with a phone that is different from the currently connected phone</u> when you want to change connection from one phone to another

#### To re-connect manually to the last-connected phone

#### Important!

After entering and exiting the phone's Airplane Mode, after turning Bluetooth off and then back on again, or after turning the phone off and then back on again, be sure to tap the G-SHOCK+ icon on your phone's Home Screen to restart the G-SHOCK+ app before performing the steps below.

- 1. Check to make sure that your phone's Bluetooth is enabled.
  - If you can see the Bluetooth icon ( ) in the status bar at the top of the phone's display, it means that Bluetooth is enabled, and you can proceed to step 2. If there is no Bluetooth icon, perform steps (2) and (3) below.
  - (2) Scroll the status bar downwards so the Notification panel is displayed.
  - (3) Tap "Bluetooth" to enable Bluetooth.
- 2. Move the phone close to (within one meter of) the watch.
- 3. In the Timekeeping Mode, hold down the **B** button for about two seconds, and release it immediately after the screen shown below appears.

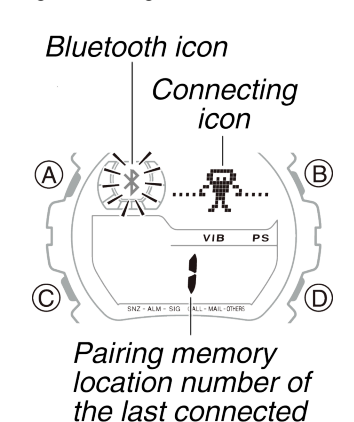

- The watch's Bluetooth icon will flash, indicating that the phone is searching for it. Wait for about one minute. If the watch's Bluetooth icon stops flashing and remains displayed, it means that reconnection was successful.
- If the Bluetooth icon is no longer displayed, restart the above procedure from step 1.

phone

If you are unable to connect after a few tries, it could mean there is a
problem with the pairing information. If this happens, perform the procedure
under "To re-pair the watch with a phone in order to reconnect".

#### To connect with a phone that is different from the last connected phone

If your watch is paired with multiple phones, you can use the procedure below to connect with a paired phone that is different from the last connected phone.

- 1. Disable Bluetooth on the phone the watch was last connected with.
- 2. Enable Bluetooth on the phone you want to connect with.
  - On the phone's Home Screen, tap the G-SHOCK+ icon to restart the G-SHOCK+ app.
  - (2) If you can see the Bluetooth icon (\*) in the status bar at the top of the phone's display, it means that Bluetooth is enabled, and you can proceed to step 3. If there is no Bluetooth icon, perform steps (3) and (4) below.
  - (3) Scroll the status bar downwards so the Notification panel is displayed.
  - (4) Tap "Bluetooth" to enable Bluetooth.
- 3. Move the phone close to (within one meter of) the watch.
- 4. With the watch in the Timekeeping Mode, hold down the **B** button for about three seconds.
  - When you hold down the **B** button, the connecting icon will appear after about two seconds. Keep the button depressed for about one more second and a pairing memory screen like the one shown below will appear.

Device name of the last phone connected

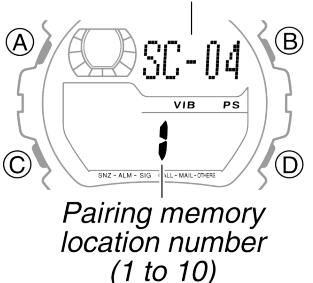

Pairing Memory Screen

- 5. On the watch, use the **D** button to scroll through the pairing memory locations until the one for the phone you want to connect with is displayed.
  - Each press of the **D** button scrolls through the list of paired phones in pairing memory location number sequence.
- 6. Press the **B** button.
  - The watch's Bluetooth icon will flash, indicating that the phone is searching for it. Wait for about one minute. If the watch's Bluetooth icon stops flashing and remains displayed, it means that reconnection was successful.
  - If the Bluetooth icon is no longer displayed, restart the above procedure from step 2.
  - If you are unable to connect after a few tries, it could mean there is a
    problem with the pairing information. If this happens, perform the procedure
    under "To re-pair the watch with a phone in order to reconnect".

#### Note

If you want to connect with a phone that is not paired with the watch yet, perform the procedure under "<u>To pair when the watch is already paired with another phone</u>".

## To connect with a phone that is different from the currently connected phone

If the watch is paired with multiple phones and you want to change the connection from the current phone to another phone, first disconnect from the current phone and then connect to the other phone (that is already paired with the watch).

- 1. In the Timekeeping Mode, hold down the **B** button for about two seconds until the Bluetooth icon disappears from the display.
  - This terminates the current connection between the watch and phone.
- 2. Disable Bluetooth on the phone the watch was just connected with.
- 3. Enable Bluetooth on the phone you want to connect with.

- (1) On the phone's Home Screen, tap the G-SHOCK+ icon to restart the G-SHOCK+ app.
- (2) If you can see the Bluetooth icon ( ) in the status bar at the top of the phone's display, it means that Bluetooth is enabled, and you can proceed to step 4. If there is no Bluetooth icon, perform steps (3) and (4) below.
- (3) Scroll the status bar downwards so the Notification panel is displayed.
- (4) Tap "Bluetooth" to enable Bluetooth.
- 4. Move the phone close to (within one meter of) the watch.
- 5. In the Timekeeping Mode, hold down **B** for about three seconds.
  - When you hold down the **B** button, the connecting icon will appear after about two seconds. Keep the button depressed for about one more second and a pairing memory screen like the one shown below will appear.

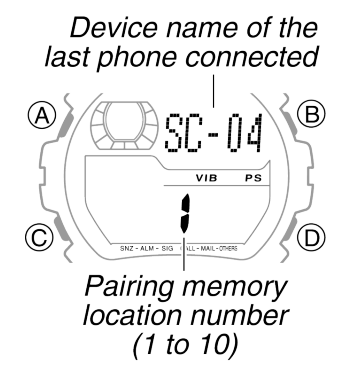

Pairing Memory Screen

- 6. On the watch, use the **D** button to scroll through the pairing memory locations until the one for the phone you want to connect with is displayed.
  - Each press of the **D** button scrolls through the list of paired phones in pairing memory location number sequence.
- 7. Press the **B** button.
  - The watch's Bluetooth icon will flash, indicating that the phone is searching for it. Wait for about one minute. If the watch's Bluetooth icon stops flashing and remains displayed, it means that connection was successful.
  - If the Bluetooth icon is no longer displayed, restart the above procedure from step 3.
  - If you are unable to connect after a few tries, it could mean there is a problem with the pairing information. Perform the procedure under "<u>To re-</u> pair the watch with a phone in order to reconnect".

Note

Checking the Connection and Reconnecting - Checking the Pairing and Connection - GB-6900B/GB-X6900B - User's Guide - ... To connect with a phone that the watch has not yet been paired with, first perform the procedure under "<u>To pair when the watch is already paired with another phone</u>".

#### To re-pair the watch with a phone in order to reconnect

- 1. On the phone, unpair from the watch.
  - (1) On the top menu of the G-SHOCK+ app, tap the following items in sequence: "General" "Delete pairing".
  - (2) On the screen that appears, tap "Delete pairing".
- 2. If the Bluetooth icon is displayed on the watch, enter the Timekeeping Mode and then hold down the **B** button for about two seconds until the icon disappears.
- 3. On the watch, unpair from the phone you want to re-connect with.
  - In the Timekeeping Mode, press the C button six times to enter the Setup Mode.
    - [SETUP] will appear on the display for about one second, and then the watch's device name will appear.

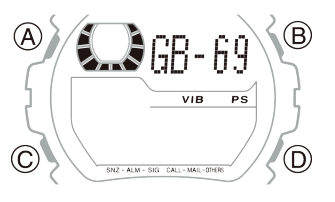

Watch Device Name Screen

- (2) Press the **D** button to display the phone device name screen.
  - This will display the pairing memory location number of the phone that was last connected with the watch.

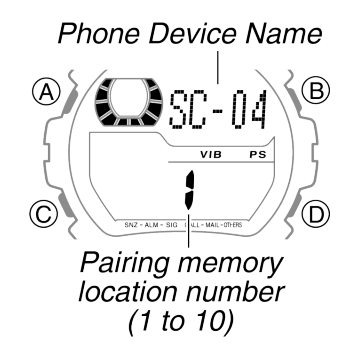

Phone Device Name Screen

(3) Press the **D** button to display the pairing memory location number for the phone you could not reconnect with.

- Each press of the **D** button scrolls through the list of paired phones in pairing memory location number sequence.
- (4) Hold down the B button until the watch display changes from "CLEAR" to "[NEW]". Release B as soon as "[NEW]" appears.

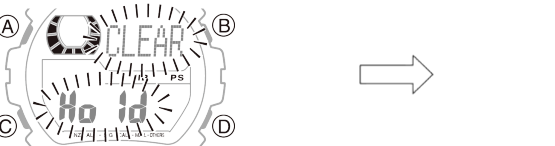

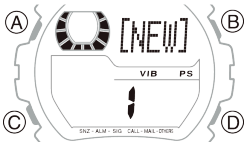

- 4. Press the **C** button to return to the Timekeeping Mode.
- 5. Perform the procedure under "<u>To pair when the watch is not already paired with any other phones</u>" (when unpairing results in no more pairing between the watch and a phone) or "<u>To pair when the watch is already paired with another phone</u>" (when there is at least one other pairing between the watch and a phone).

Terms of Use Privacy Policy

### []\_(\_) [[] [[] [] [] [] []

## **BLUETOOTH WATCH**

### GB-6900B/ GB-X6900B

User's Guide for Mobile Link Functions

GALAXY

Main Menu

#### **Read this First!**

Checking the Pairing and Connection

### Pairing the Watch with a Phone

To pair when the watch is not already paired with any other phones

To pair when the watch is already paired with another phone

Checking the Connection and Reconnecting

To check the connection from the phone

Auto Reconnection

Reconnecting Manually

To re-connect manually to the lastconnected phone

To connect with a phone that is different from the last connected phone

### Power Saving

Power Saving is triggered if the watch is not moved and no button operation is performed for about two hours. The following explains what happens while the watch is in the Power Saving mode.

• The Power Saving indicator changes from displayed to flashing.

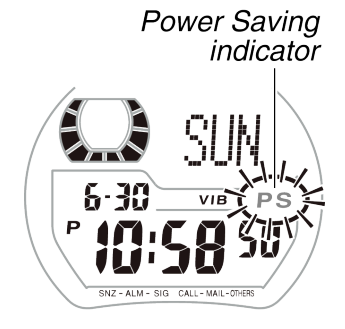

- The connection with the phone is cut, so Mobile Link functions are disabled. (All other functions continue to operate.)
- This returns to the Timekeeping Mode.

#### Note

The Power Saving indicator indicates that Power Saving is enabled. You can disable Power Saving, if you want. For more information, see "<u>Turning Power Saving On or Off</u>".

#### **Exiting Power Saving**

Putting the watch back onto your wrist or otherwise moving it (or pressing any button) will exit Power Saving and <u>automatically try to re-connect with the phone</u>.

When re-connection is successful, the watch will perform Auto Time Adjustment.

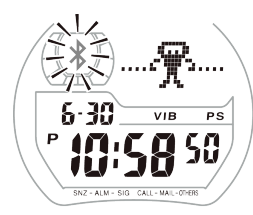

Trying to re-connect

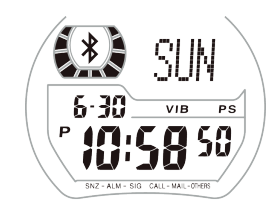

Re-connect successful

#### Important!

Power Saving - Checking the Pairing and Connection - GB-6900B/GB-X6900B - User's Guide - HELP - Bluetooth Watch - G-S...

To connect with a phone that is different from the currently connected phone

To re-pair the watch with a phone in order to reconnect

#### **Power Saving**

Exiting Power Saving

Turning Power Saving On or Off

To turn Power Saving on or off

#### Link Loss

To re-connect manually after Link Loss

#### Disabling Bluetooth on the Watch

To disable the watch's Bluetooth manually

To re-connect after disabling the watch's Bluetooth manually

#### **Phone Power Off**

To re-connect manually after turning your phone back on

Phone Airplane Mode and Bluetooth Off

To re-connect manually after entering the phone's Airplane Mode or after turning off the phone's Bluetooth

Using Mobile Link Functions

Setting Up Mobile Link Functions

Supplementary Information Exiting power saving will cause the watch to attempt to reconnect automatically every minute for about one hour. You can disable automatic reconnect attempts in order to give priority to watch functions other than Mobile Link by holding down the **B** button for about two seconds while the Bluetooth icon is flashing. This will disable Bluetooth.

- If the Bluetooth icon is currently not displayed on your watch, it means that it
  is between automatic reconnect tries. Keep an eye on the display of the
  watch and perform the above disable operation when the Bluetooth icon
  starts flashing (within about one minute).
- Automatic reconnect will not be attempted after you disable Bluetooth (Bluetooth icon not displayed). In this state, you need to perform the procedure under "<u>To re-connect manually to the last-connected phone</u>" to re-connect.

#### Note

When moving the watch you may note a slight rattling sound inside of it. This is due to operation of a switch that determines the current orientation of the watch, and does not indicate malfunction.

#### **Turning Power Saving On or Off**

Power Saving is enabled under initial default settings. You can disable Power Saving, if you want.

#### Important!

Using Mobile Link functions while Power Saving is disabled will shorten battery life.

#### To turn Power Saving on or off

- In the Timekeeping Mode, hold down the A button for about two seconds until the Time Zone Setting Screen appears.
  - [SET Hold] will appear on the watch display, followed by the Time Zone Setting Screen.

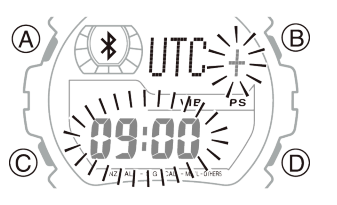

Time Zone Setting Screen

 Press the C button 12 times to display the Power Saving Setting Screen shown below. 08.03.24, 22:00

#### **Detailed Menu**

Procedure Reference

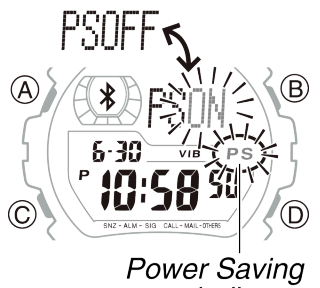

indicator

Power Saving Setting Screen

- Depending on the current Power Saving setting, either [PSON] (Power Saving ON) or [PSOFF] (Power Saving OFF) will be displayed.
- 3. Press the **D** button to toggle the setting between [PSON] and [PSOFF].
- 4. Press the **A** button to return to the Timekeeping Mode.
  - Selecting [PSON] causes the Power Saving icon to appear on the display. The icon is not displayed when [PSOFF] is selected.

Terms of Use Privacy Policy

## ]\_\_\_\_\_\_\_\_\_\_\_\_\_\_\_\_\_\_\_\_

## **BLUETOOTH WATCH**

### GB-6900B/ GB-X6900B

User's Guide for Mobile Link Functions

GALAXY

Main Menu

#### **Read this First!**

#### Checking the Pairing and Connection

### Pairing the Watch with a Phone

To pair when the watch is not already paired with any other phones

To pair when the watch is already paired with another phone

#### Checking the Connection and Reconnecting

To check the connection from the phone

Auto Reconnection

Reconnecting Manually

To re-connect manually to the lastconnected phone

To connect with a phone that is different from the last connected phone

### Link Loss

The link between the watch and phone may be lost temporarily whenever the distance between them becomes too great or if signal conditions become bad for some reason.

When this happens, the watch will go into the Link Loss state, and vibrate or beep for about one second to let you know (Link Loss Alert).

A Link Loss icon like the one shown below will appear on the watch display, and the Bluetooth icon will flash. The Link Loss icon and flashing Bluetooth icon indicate that the watch is trying to reconnect with the phone it was just connected with.

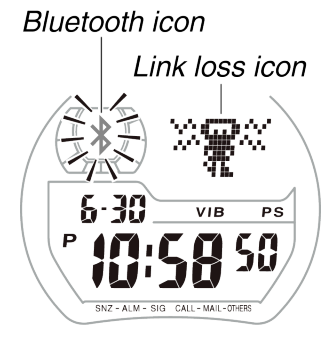

## If the watch is able to re-connect automatically with the phone after entering the Link Loss state:

The watch will return to the Timekeeping Mode with the Bluetooth icon displayed (not flashing).

## If the watch is not able to re-connect automatically with the phone after entering the Link Loss state:

The Bluetooth icon will disappear, and the watch will beep and return to the Timekeeping Mode. If you want to reconnect immediately, perform the operation under "To re-connect manually to the last-connected phone".

If you did not reconnect manually, the watch will operate as described below.

 Once every minute after disconnection, the watch will try to reconnect automatically. During each reconnection try, the Bluetooth icon will flash on the watch display and the connecting icon will be displayed. If reconnection is successful, the watch returns to the Timekeeping Mode with the Bluetooth icon displayed. If reconnection fails, the watch returns to the Timekeeping Mode without the Bluetooth icon. 08.03.24, 22:01

Link Loss - Checking the Pairing and Connection - GB-6900B/GB-X6900B - User's Guide - HELP - Bluetooth Watch - G-SHOC...

To connect with a phone that is different from the currently connected phone

To re-pair the watch with a phone in order to reconnect

#### **Power Saving**

Exiting Power Saving

Turning Power Saving On or Off

To turn Power Saving on or off

Link Loss

To re-connect manually after Link Loss

Disabling Bluetooth on the Watch

To disable the watch's Bluetooth manually

To re-connect after disabling the watch's Bluetooth manually

#### **Phone Power Off**

To re-connect manually after turning your phone back on

Phone Airplane Mode and Bluetooth Off

> To re-connect manually after entering the phone's Airplane Mode or after turning off the phone's Bluetooth

Using Mobile Link Functions

Setting Up Mobile Link Functions

Supplementary Information Connecting icon

 If reconnection continually fails, the Bluetooth icon will disappear after about one hour of retries. In this case, the connection will remain cut if you do not perform the operation under "<u>To re-connect manually to the last-connected</u> <u>phone</u>".

#### Important!

You can disable automatic reconnect attempts in order to give priority to watch functions other than Mobile Link by holding down the **B** button for about two seconds while the Bluetooth icon is flashing. This will disable Bluetooth.

- If the Bluetooth icon is currently not displayed on your watch, it means that it
  is between automatic reconnect tries. Keep an eye on the display of the
  watch and perform the above disable operation when the Bluetooth icon
  starts flashing (within about one minute).
- Automatic reconnect will not be attempted after you disable Bluetooth (Bluetooth icon not displayed). In this state, you need to perform the procedure under "<u>To re-connect manually to the last-connected phone</u>" to re-connect.

#### To re-connect manually after Link Loss

Perform the procedures under "<u>To re-connect manually to the last-connected</u> phone".

#### **Detailed Menu**

#### Procedure Reference

Terms of Use Privacy Policy

## []\_(]\_(]\_(C)(C) {{

## **BLUETOOTH WATCH**

### GB-6900B/ GB-X6900B

User's Guide for Mobile Link Functions

GALAXY

Main Menu

**Read this First!** 

Checking the Pairing and Connection

### Pairing the Watch with a Phone

To pair when the watch is not already paired with any other phones

To pair when the watch is already paired with another phone

#### Checking the Connection and Reconnecting

To check the connection from the phone

**Auto Reconnection** 

Reconnecting Manually

To re-connect manually to the lastconnected phone

To connect with a phone that is different from the last connected phone

### **Disabling Bluetooth on the Watch**

The watch emits radio signals while Bluetooth is enabled. If you want to stop the emission of radio signals (because you are in a hospital, an aircraft, or somewhere else radio signals are controlled), you can manually disable Bluetooth.

#### Important!

Manually disabling Bluetooth also disables <u>Auto Reconnection</u>.

#### To disable the watch's Bluetooth manually

- 1. Check to confirm that the Bluetooth icon is on the watch display.
- 2. In the Timekeeping Mode, hold down the **B** button for about two seconds until the Bluetooth icon disappears from the display.

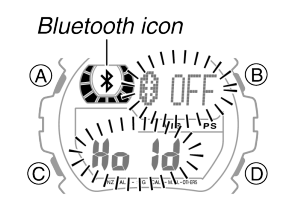

Disconnecting

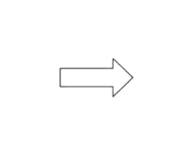

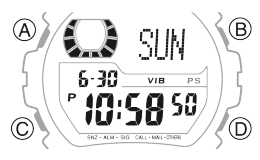

Disconnected

#### To re-connect after disabling the watch's Bluetooth manually

Perform the procedures under "<u>To re-connect manually to the last-connected</u> <u>phone</u>".

To connect with a phone that is different from the currently connected phone

To re-pair the watch with a phone in order to reconnect

#### **Power Saving**

Exiting Power Saving

Turning Power Saving On or Off

To turn Power Saving on or off

#### Link Loss

To re-connect manually after Link Loss

#### Disabling

Bluetooth on the Watch

To disable the watch's Bluetooth manually

To re-connect after disabling the watch's Bluetooth manually

#### **Phone Power Off**

To re-connect manually after turning your phone back on

#### Phone Airplane Mode and Bluetooth Off

To re-connect manually after entering the phone's Airplane Mode or after turning off the phone's Bluetooth

#### Using Mobile Link Functions

Setting Up Mobile Link Functions

Supplementary Information

**Detailed Menu** 

#### Procedure Reference

Terms of Use Privacy Policy

## []\_(\_]\_(\_)\_\_(\_)\_

## **BLUETOOTH WATCH**

### GB-6900B/ GB-X6900B

User's Guide for Mobile Link Functions

GALAXY

Main Menu

**Read this First!** 

Checking the Pairing and Connection

Pairing the Watch with a Phone

Checking the Connection and Reconnecting

**Power Saving** 

Link Loss

Disabling Bluetooth on the Watch

Phone Power Off

To re-connect manually after turning your phone back on

Phone Airplane Mode and Bluetooth Off

Using Mobile Link Functions

Setting Up Mobile Link Functions

Supplementary Information

### Phone Power Off

Turning off the phone connected to the watch will break the connection. After that, <u>Auto Reconnection</u> will not be triggered by simply turning the phone back on again.

Auto Reconnection will be performed, however, if the conditions below are satisfied.

- If the watch recovers from the Power Saving state and attempts to reconnect.
- If phone that is turned on is close to the watch.

#### To re-connect manually after turning your phone back on

- On the phone's Home Screen, tap the G-SHOCK+ icon to restart the G-SHOCK+ app.
- Perform the procedure under "<u>To re-connect manually to the last-connected</u> phone".

**Detailed Menu** 

#### Procedure Reference

Terms of Use Privacy Policy

## []\_(\_) [[] [[] [] [] [] [] []

## **BLUETOOTH WATCH**

### GB-6900B/ GB-X6900B

User's Guide for Mobile Link Functions

GALAXY

Main Menu

**Read this First!** 

Checking the Pairing and Connection

Pairing the Watch with a Phone

Checking the Connection and Reconnecting

**Power Saving** 

Link Loss

Disabling Bluetooth on the Watch

**Phone Power Off** 

Phone Airplane Mode and Bluetooth Off

> To re-connect manually after entering the phone's Airplane Mode or after turning off the phone's Bluetooth

Using Mobile Link Functions

Setting Up Mobile Link Functions

### Phone Airplane Mode and Bluetooth Off

Enter the Airplane Mode on the phone connected to the watch will break the connection.

After that, <u>Auto Reconnection</u> will not be triggered by simply exiting the phone's Airplane Mode.

Auto Reconnection also will not be performed if you disable the phone's Bluetooth and then re-enable it.

Auto Reconnection will be performed, however, if the conditions below are satisfied.

- If the watch recovers from the <u>Power Saving</u> state and attempts to reconnect.
- If the phone that exited the Airplane Mode is close to the watch and its Bluetooth is enabled.

## To re-connect manually after entering the phone's Airplane Mode or after turning off the phone's Bluetooth

- On the phone's Home Screen, tap the G-SHOCK+ icon to restart the G-SHOCK+ app.
- Perform the procedure under "<u>To re-connect manually to the last-connected</u> phone".

Supplementary Information

**Detailed Menu** 

Procedure Reference

Terms of Use Privacy Policy

### []\_(c)(c) {

## **BLUETOOTH WATCH**

### GB-6900B/ GB-X6900B

User's Guide for Mobile Link Functions

GALAXY

Main Menu

#### **Read this First!**

Checking the Pairing and Connection

#### Using Mobile Link Functions

Adjusting the Watch's Current Time to the Phone's Time

> Auto Time Adjustment Using Mobile Link

Manual Time Adjustment Using Mobile Link

To obtain time information from the phone manually

To send time information from the phone to the watch manually

Alert Notification (Incoming Call, Incoming Mail, and Other Phone Events)

Incoming Call Notification

Incoming Mail Notification

# Adjusting the Watch's Current Time to the Phone's Time

There are various ways to adjust the times of the watch and phone.

- Auto Time Adjustment Using Mobile Link
- Manual Time Adjustment Using Mobile Link
- Manual Time Adjustment without Using Mobile Link Refer to the "User's Guide for Watch Functions".

If you use Mobile Link, the time on the watch is adjusted to the time on the connected phone.

#### Note

The watch will not perform any alert operation if an incoming call or mail message is received by the phone while time adjustment is being performed with Mobile Link.

#### Auto Time Adjustment Using Mobile Link

With this method, the watch obtains time information (time zone, date, current time, summer time setting) from the phone and adjusts its current time setting automatically.

The following explains the timing for obtaining time information from the phone.

- When the watch and phone are connected immediately after <u>pairing</u> is complete.
- When the watch and phone are reconnected after recovering from <u>Power</u> <u>Saving</u>.
- When the watch and phone are reconnected manually after <u>the watch's</u> <u>Bluetooth is disabled</u> and then enabled again.
- Whenever the phone time settings are automatically changed due to movement to a different time zone or summer time on/off. (This feature can be disabled by an application setting.)

#### Note

In addition to the above, the watch may also automatically adjust to the phone time when communication is performed between the watch and phone.

08.03.24, 22:02

Incoming SNS Notification or Calendar Notification

To display the last notification received from the phone

Using Phone Finder

To use the watch to find your phone

#### Setting Up Mobile Link Functions

Supplementary Information

**Detailed Menu** 

Procedure Reference

#### Manual Time Adjustment Using Mobile Link

You can manually adjust the watch time to the phone time information (time zone, date, current time, summer time) at any time.

There are two ways to do this: using the watch to obtain time information from the phone and using the phone to send time information to the watch.

#### To obtain time information from the phone manually

1. Check to confirm that the Bluetooth icon (\$) is on the watch display.

2. With the watch in the Timekeeping Mode, hold down the **A** button for about five seconds.

• When you hold down the **A** button, [SET Hold] will appear after about two seconds. Keep the button depressed for about three more seconds and the Time Adjustment Screen shown below will appear.

Normal button operation is not possible while this screen is displayed.

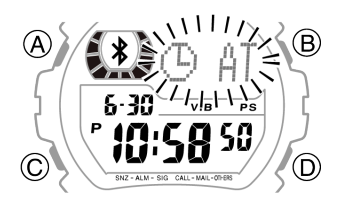

Time Adjustment Screen

• Time adjustment takes about one minute. After that, the normal timekeeping screen will appear.

#### To send time information from the phone to the watch manually

- 1. Check to confirm that the Bluetooth icon ( \$ ) is on the watch display.
- On the top menu of the G-SHOCK+ app, tap the following items in sequence: "Settings" - "Time adjustment" - "Send time data".
  - This will cause the Time Adjustment Screen to appear on the watch display for about one minute.
     Normal button operation is not possible while this screen is displayed.

Terms of Use Privacy Policy

### []\_(\_) [[[]] [[]] [[]] [[]]

## **BLUETOOTH WATCH**

### GB-6900B/ GB-X6900B

User's Guide for Mobile Link Functions

GALAXY

Main Menu

#### **Read this First!**

Checking the Pairing and Connection

#### Using Mobile Link Functions

Adjusting the Watch's Current Time to the Phone's Time

> Auto Time Adjustment Using Mobile Link

Manual Time Adjustment Using Mobile Link

To obtain time information from the phone manually

To send time information from the phone to the watch manually

Alert Notification (Incoming Call, Incoming Mail, and Other Phone Events)

Incoming Call Notification

Incoming Mail Notification

# Alert Notification (Incoming Call, Incoming Mail, and Other Phone Events)

Whenever the phone notifies the watch of an incoming call, incoming mail, incoming SNS, or calendar alarm, the watch will sound a tone and/or vibrate, and an indication will appear on the watch display.\*

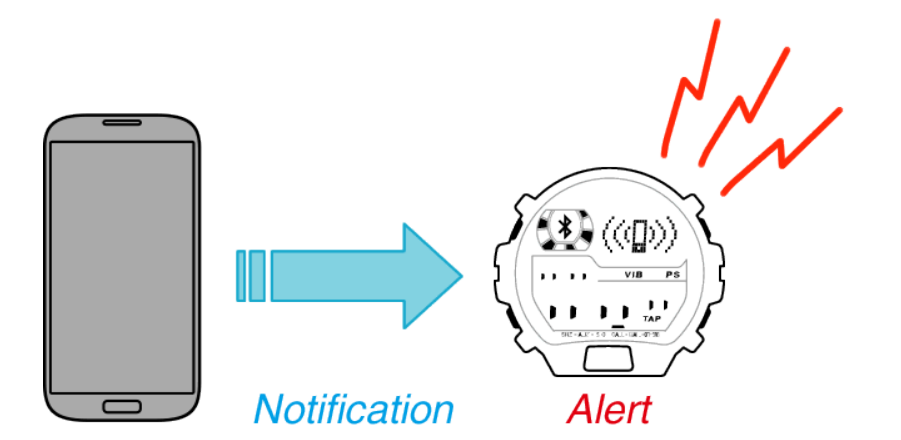

\* Phone events that are alerted on the watch depend on how phone settings are configured.

Incoming Call Notification

**Incoming Mail Notification** 

Incoming SNS Notification or Calendar Notification

To display the last notification received from the phone

#### Note

You can also configure settings to control the type of alert performed by the watch for each type of phone notification. For more information, see "<u>Configuring Watch Alert</u> <u>Operation Settings</u>".

#### **Incoming Call Notification**

The watch will alert you when a call is received by the phone.

08.03.24, 22:02

Incoming SNS Notification or Calendar Notification

To display the last notification received from the phone

Using Phone Finder

To use the watch to find your phone

Setting Up Mobile Link Functions

Supplementary Information

**Detailed Menu** 

Procedure Reference

- Under initial settings, incoming call alerts are indicated by a five-second tone and vibration (<u>Type b</u>), and by display indication.
- The watch first displays an incoming call icon, which is then followed by display of the caller information (caller name or phone number). You can also configure watch settings to display an <u>animated figure</u>.

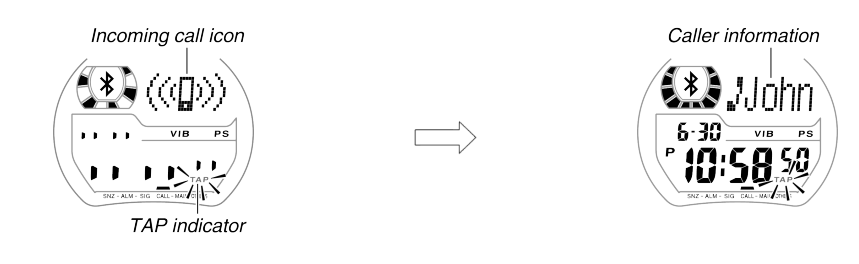

#### Stopping the Alert Operation

Performing either of the operations below will stop the phone incoming call sound/vibration operation, and also stop the watch's alert operation (tone, vibration, display).

- While the tap indicator (TAP) is flashing, double-tap the watch display.
- Press any watch button.

#### Important!

Alert Method

Even if you <u>double-tap</u> the watch display or press any watch button to stop an incoming call sound/vibration alert, the connection with the incoming call is maintained on the phone without being answered. To answer the call or to put the call on hold, you need to perform the required operation on the phone itself.

#### Note

- Certain phone settings and sender languages can cause incorrect display of sender information.
- If you do not use one of the operations under <u>"Stopping the Alert Operation"</u> to stop an incoming call, the caller's information will remain displayed on the watch. Initially, the information will scroll from right to left for about two or three minutes. After that, the first five characters of the information will remain statically displayed. Press any button to return to the Timekeeping Mode and clear the caller information. Once cleared, the caller information cannot be re-displayed.

#### **Incoming Mail Notification**

The watch will let you know when the G-SHOCK+ app receives mail.

Alert Method

- Under initial settings, incoming mail alerts are indicated by a five-second tone and display indication.
- The watch first displays an incoming mail icon, which is then followed by information about the message type<sup>\*</sup> and by sender information (sender name, sender mail address, or sender phone number). Sender information may not appear under certain conditions.

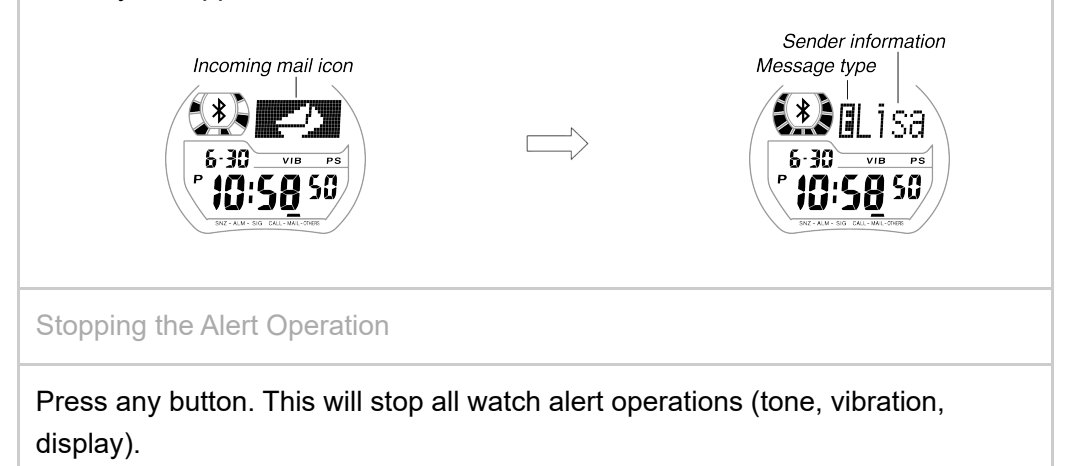

#### **Incoming SNS Notification or Calendar Notification**

The watch will let you know when an SNS message (Twitter, Facebook) is received on the phone. It will also notify you when there is a phone alert for a Calendar event registered on the phone.

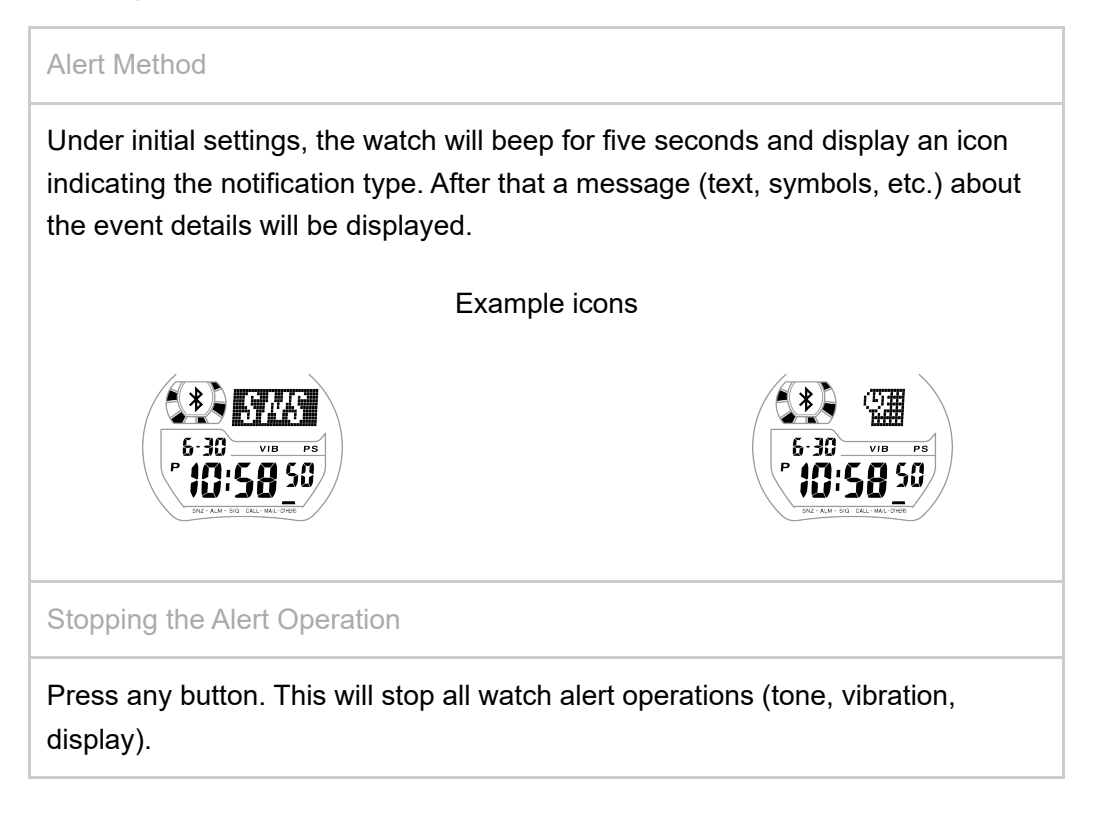

#### To display the last notification received from the phone

In the Timekeeping Mode, you can press the **A** button to redisplay the last notification received by the watch from the phone.

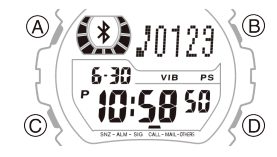

Example of incoming call notification re-display

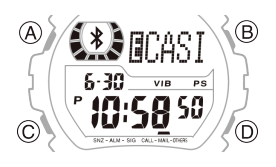

Example of incoming mail notification re-display

After a few minutes, the watch returns to the normal timekeeping display. To return to the normal timekeeping display at any time, press any button.

Terms of Use Privacy Policy

### 

## **BLUETOOTH WATCH**

### GB-6900B/ GB-X6900B

User's Guide for Mobile Link Functions

GALAXY

Main Menu

#### **Read this First!**

Checking the Pairing and Connection

#### Using Mobile Link Functions

Adjusting the Watch's Current Time to the Phone's Time

> Auto Time Adjustment Using Mobile Link

> Manual Time Adjustment Using Mobile Link

To obtain time information from the phone manually

To send time information from the phone to the watch manually

Alert Notification (Incoming Call, Incoming Mail, and Other Phone Events)

Incoming Call Notification

Incoming Mail Notification

### **Using Phone Finder**

You can perform an operation on the watch that will cause your phone to emit sound to help you remember where you left it. The phone finder operation forces the phone to emit a tone, even if it is in the silent mode.

#### Important!

- Do not use this function in areas where sounding of phone tones is not allowed.
- This function can cause loud volume sound to be output by the phone, which can damage your hearing. Do not trigger a phone finder operation while listening to phone output over headphones.

#### To use the watch to find your phone

- 1. Check to confirm that the Bluetooth icon ( \$ ) is on the watch display.
- 2. In the Timekeeping Mode, hold down the **D** button for about one second.
  - This will display the screen shown below and sound a tone on the phone.

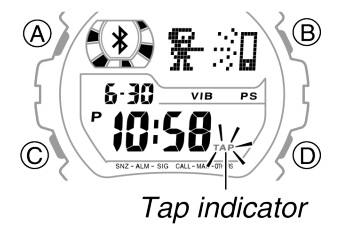

3. The tone produced by the phone continues for about one minute. If the watch's display shows a flashing Tap indicator, you can stop the tone by <u>double-tapping</u> the watch display. You can also stop it by performing some operation on the phone.

Incoming SNS Notification or Calendar Notification

To display the last notification received from the phone

#### Using Phone Finder

To use the watch to find your phone

Setting Up Mobile Link Functions

Supplementary Information

Detailed Menu

Procedure Reference

Terms of Use Privacy Policy

## []\_(\_) [[] [[] [] [] [] []

## **BLUETOOTH WATCH**

### GB-6900B/ GB-X6900B

User's Guide for Mobile Link Functions

for GALAXY

Main Menu

**Read this First!** 

Checking the Pairing and Connection

Using Mobile Link Functions

#### Setting Up Mobile Link Functions

Displaying Mobile Link Information

To display Mobile Link information

Phone Enabled Services

To unpair from a phone

To unpair from all phones paired with the watch

Configuring Watch Alert Operation Settings

To configure watch alert operation settings Animation

Supplementary Information

### **Displaying Mobile Link Information**

The Mobile Link information listed below can be checked by displaying it on the watch.

#### When there is a connection between the watch and a phone:

- · Watch device name and device address
- · Device name of the connected phone
- Phone enabled services (usable Bluetooth services)

#### When there is no connection between the watch and a phone:

- · Watch device name and device address
- Device name and device address of phones that have been paired with and their pairing memory location numbers

This information can be displayed in the watch's Setup Mode.

You can also unpair the watch from a phone in the Setup Mode.

#### To display Mobile Link information

#### Note

Before performing the procedure below to display the pairing memory location numbers, device names, and device addresses of paired phones, first enter the Timekeeping Mode and then hold down the watch's **B** button for about two seconds to disable Bluetooth and terminate the current connection.

1. In the Timekeeping Mode, press the **C** button six times to enter the Setup Mode.

[SETUP] will appear on the display for about one second, and then the watch's device name will appear.

 "GB-6900B" or "GB-X6900B" will scroll across the watch display from right to left.

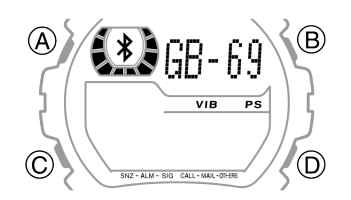

Watch Device Name Screen

Displaying Mobile Link Information - Setting Up Mobile Link Functions - GB-6900B/GB-X6900B - User's Guide - HELP - Blueto...

#### **Detailed Menu**

#### Procedure Reference

- If you do not perform any operation for about two or three minutes while in the Setup Mode, the watch will automatically return to the Timekeeping Mode.
- 2. You can use the **A** button or **D** button to navigate between screens as shown below.

When there is a connection between the watch and a phone:

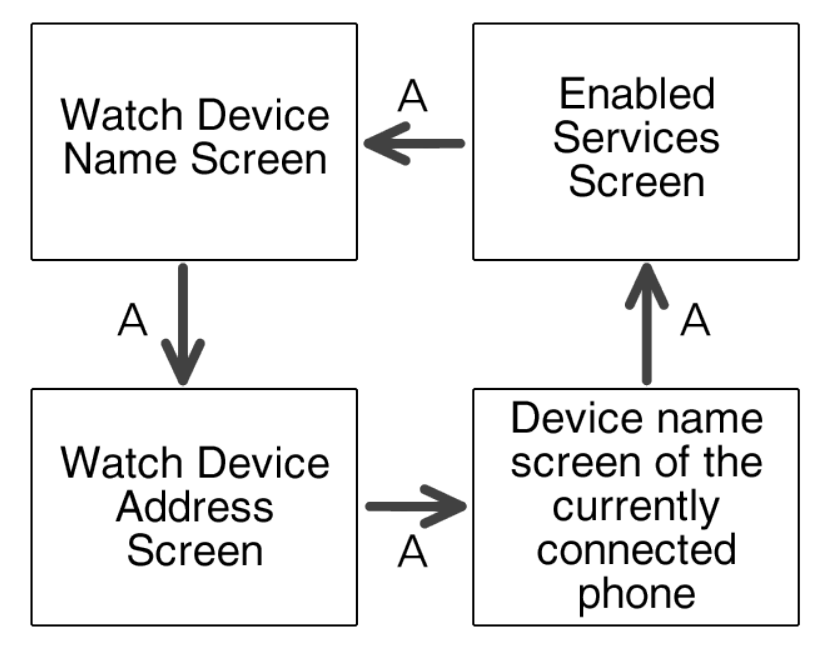

#### When there is no connection between the watch and a phone:

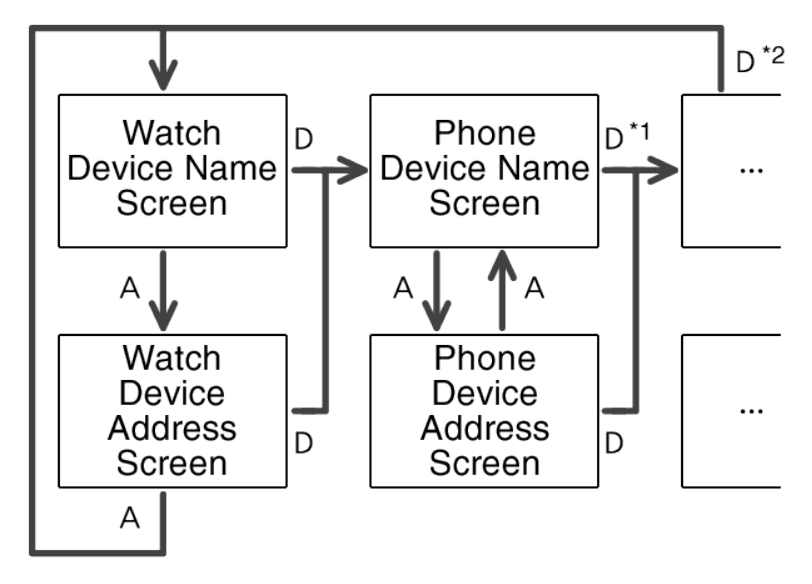

\*1 Each press of the **D** button scrolls through the list of paired phones in pairing memory location number sequence.

\*2 Pressing the **D** button after the device name screens of all paired phones are displayed will return to the watch device name screen.

**Display Examples** 

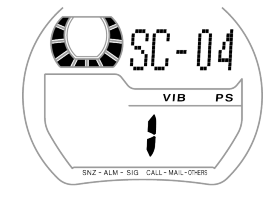

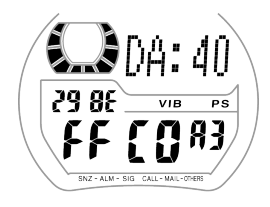

Phone Device Name Screen

Phone Device Address Screen

3. Press the **C** button to return to the Timekeeping Mode.

#### **Phone Enabled Services**

The Enabled Services Screen shows numbers that identify Bluetooth services enabled for the phone that is currently connected to the watch.

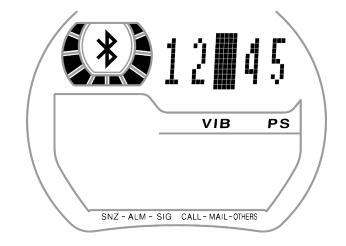

**Enabled Services Screen** 

Each of the values on the Enabled Services Screen corresponds to a Bluetooth service.

| Number | Bluetooth Service                                       | Related Mobile Link Function                                                         |  |
|--------|---------------------------------------------------------|--------------------------------------------------------------------------------------|--|
| 1      | Time                                                    |                                                                                      |  |
| 2      | Local Time Information (UTC Offset and DST information) | to the Phone's Time                                                                  |  |
| 3      | Phone Alert Status                                      | Incoming Call Notification<br>Using Phone Finder                                     |  |
| 4      | Alert Notification                                      | Alert Notification (Incoming Call,<br>Incoming Mail, and Other Phone<br>Events)      |  |
| 5      | Find Me                                                 | <u>Using Phone Finder</u><br><u>To check the connection from the</u><br><u>phone</u> |  |
| 6      | Watch Features                                          | <u>G-SHOCK+ App Setup Guide</u><br>(Watch settings)                                  |  |
| 7      | Key Commander                                           | G-SHOCK+ App Setup Guide                                                             |  |
| 8      | More Alerts                                             | (Music function)                                                                     |  |

#### To unpair from a phone

- If the Bluetooth icon ( \*) is displayed on the watch, enter the Timekeeping Mode and then hold down the B button for about two seconds until the icon disappears. If the Bluetooth icon is not displayed on the watch, go directly to step 2 of this procedure.
- 2. In the Timekeeping Mode, press the **C** button six times to enter the Setup Mode.
  - [SETUP] will appear on the display for about one second, and then the watch's device name screen will appear.
- 3. Press the **D** button to display the phone device name screen.
  - This will display the pairing memory location number of the phone that was last connected with the watch.

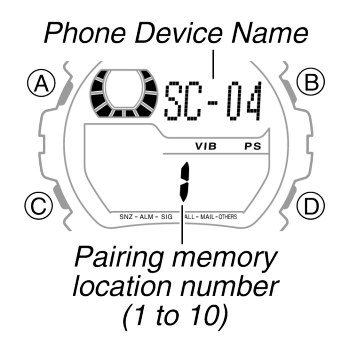

Phone Device Name Screen

- 4. On the watch, use the **D** button to scroll through the pairing memory locations until the one for the phone you want to unpair is displayed.
  - Each press of the **D** button scrolls through the list of paired phones in pairing memory location number sequence.
- 5. Hold down the **B** button until the watch display changes from "CLEAR" to "[NEW]". Release **B** as soon as "[NEW]" appears.

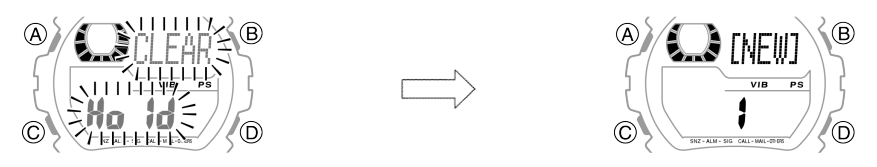

6. Press the **C** button to return to the Timekeeping Mode.

#### Important!

After performing the above operation, be sure also to perform the required operation on the phone to unpair from the watch. If you don't, you may not be able to re-pair the watch and phone again later.

Displaying Mobile Link Information - Setting Up Mobile Link Functions - GB-6900B/GB-X6900B - User's Guide - HELP - Blueto... For information about how to unpair from the watch, see "<u>To unpair from the</u>

watch".

#### To unpair from all phones paired with the watch

- If the Bluetooth icon ( <sup>\*</sup>) is displayed on the watch, enter the Timekeeping Mode and then hold down the **B** button for about two seconds until the icon disappears. If the Bluetooth icon is not displayed on the watch, go directly to step 2 of this procedure.
- 2. In the Timekeeping Mode, press the **C** button six times to enter the Setup Mode.
  - [SETUP] will appear on the display for about one second, and then the watch's device name screen will appear.
- 3. Press the **D** button to display the phone device name screen.

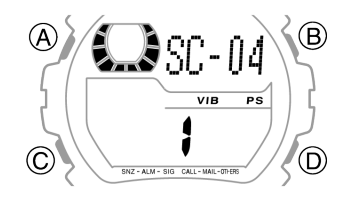

Watch Device Name Screen

#### Note

Any pairing memory location can be on the display when you perform step 4, below.

- 4. Hold down the **B** button for about five seconds until the watch device name screen appears.
  - The display will cycle through screens as shown below.

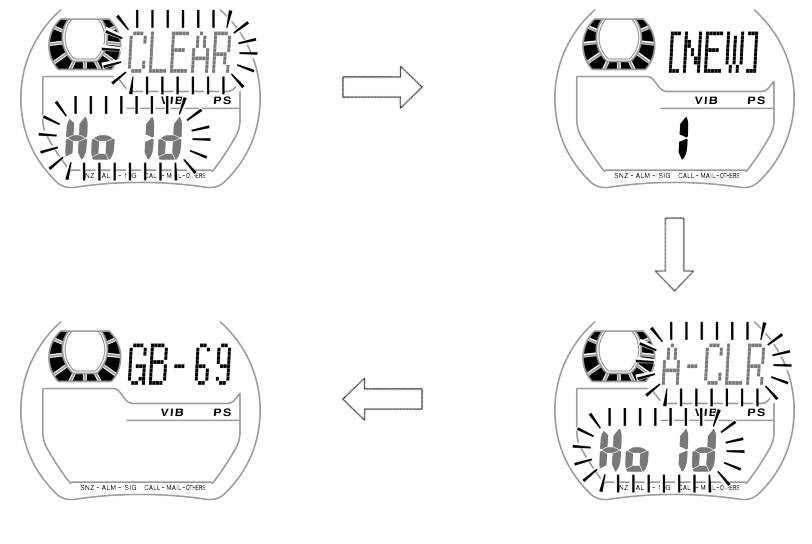

Watch Device Name Screen

Unpair from All Confirmation Screen

#### Note

Releasing the **B** button while the Unpair from All Confirmation Screen is displayed (before the Watch Device Name Screen appears) will cancel the unpair from all phones operation. If you do this, the pairing information of the

Displaying Mobile Link Information - Setting Up Mobile Link Functions - GB-6900B/GB-X6900B - User's Guide - HELP - Blueto...

pairing memory location number that was displayed before you pressed the **B** button will be cleared.

5. Press the **C** button to return to the Timekeeping Mode.

#### Important!

After performing the above operation, be sure also to perform the required operation on each of the applicable phones to unpair from the watch. If you don't, you may not be able to re-pair the watch and the phones again later. For information about how to unpair from the watch, see "<u>To unpair from the watch</u>".

Terms of Use Privacy Policy

## []\_(c)(c) {

## **BLUETOOTH WATCH**

### GB-6900B/ GB-X6900B

User's Guide for Mobile Link Functions

GALAXY

Main Menu

#### **Read this First!**

Checking the Pairing and Connection

#### Using Mobile Link Functions

#### Setting Up Mobile Link Functions

#### Displaying Mobile Link Information

To display Mobile Link information

Phone Enabled Services

To unpair from a phone

To unpair from all phones paired with the watch

#### Configuring Watch Alert Operation Settings

To configure watch alert operation settings Animation

## Supplementary Information

### **Configuring Watch Alert Operation Settings**

You can also configure settings to control the type of alert performed by the watch for each type of phone notification. The table below shows the setting items (a through f).

| This setting item:                                    | Affects this type of alert: |
|-------------------------------------------------------|-----------------------------|
| a. Alert duration setting for notification from phone | All alerts                  |
| b. Animation display on/off setting                   | Incoming call alerts only   |
| c. Incoming call alert method setting                 | Incoming call alerts only   |
| d. Incoming mail alert method setting                 | Incoming mail alerts only   |
| e. SNS alert method setting                           | SNS alerts only             |
| f. Calendar alert method setting                      | Calendar alerts only        |

#### Note

The watch alert settings of certain types of notifications from the phone cannot be changed.

#### To configure watch alert operation settings

- 1. In the Timekeeping Mode, press the **C** button six times to enter the Setup Mode.
  - [SETUP] will appear on the display for about one second, and then the watch's device name screen will appear.

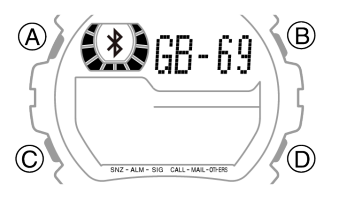

Watch Device Name Screen

• If you do not perform any operation for about two or three minutes while in the Setup Mode, the watch will automatically return to the Timekeeping

| Detailed Menu          | Mode.                                                                                |
|------------------------|--------------------------------------------------------------------------------------|
|                        | Note                                                                                 |
| Procedure<br>Reference | You can also perform step 2, below, while <u>any Setup Mode screen</u> is displayed. |
|                        | 2. In the Setup Mode, hold down the <b>A</b> button for about two seconds until [SET |

Hold] appears.

- After a short while screen a (shown below) will appear.
- 3. Use the **C** button to select the screen whose settings you want to change.
  - Each press of C cycles through the screens in sequence (a b c d e f - g - a - ....)

#### $\boldsymbol{a}.$ Alert duration for notification from phone

| Screen                                                    | Setting Procedure                                                                                                    |
|-----------------------------------------------------------|----------------------------------------------------------------------------------------------------|
| a.<br>A<br>HLERT<br>C<br>Alert duration<br>Vibration type | Each press of the <b>D</b> button cycles through the<br>alert duration settings in the sequence [2], [5],<br>[10] (seconds).<br>Each press of the <b>B</b> button cycles through the<br>vibration type settings in the sequence [A],<br>[b], [C]. After you change these settings, the<br>watch will perform a demo vibration in<br>accordance with your changes. |

b. Animation display on/off

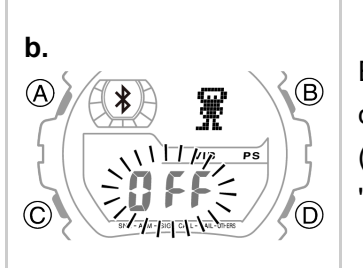

Each press of the **D** button toggles animation display between [ON] (displayed) and [OFF] (not displayed). For more information, see "<u>Animation</u>".

- c. Alert method for notification of incoming calls
- d. Alert method for notification of incoming mail
- e. SNS alert method setting
- f. Calendar alert method setting
- g. Alert method for notification of other phone events

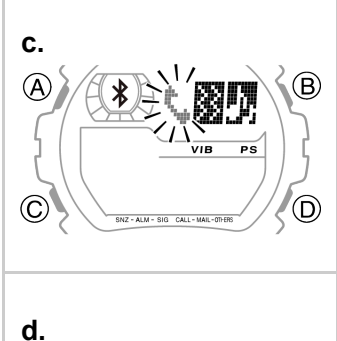

icons described below.

Each press of the **D** button cycles through the

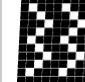

Alert by vibration

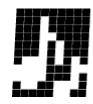

Alert by tone

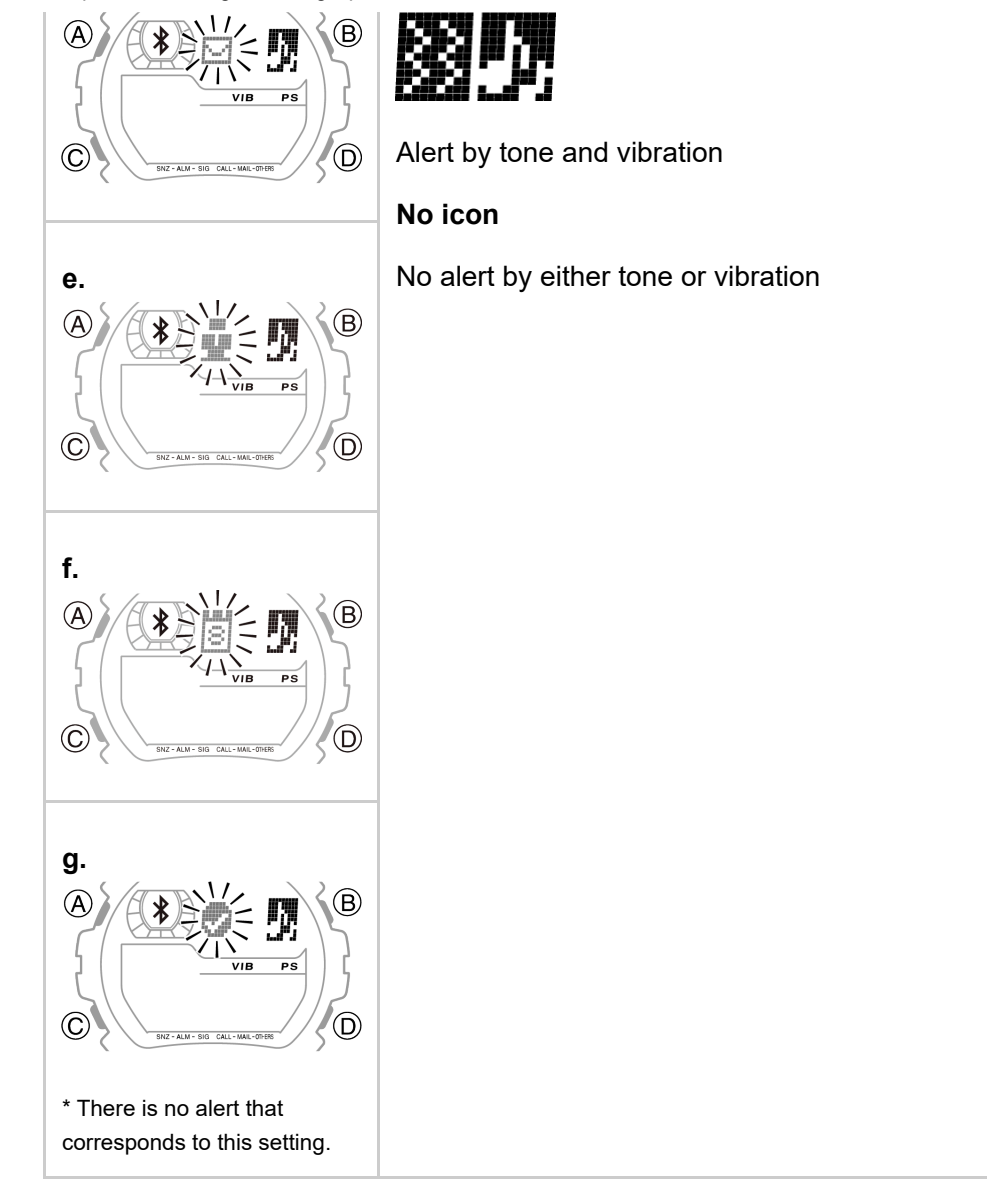

- 4. After the settings are the way you want, press the **A** button. You can do this while any of the setting screens (**a** through **g**) is displayed.
  - This returns to the Watch Device Name Screen in step 1 of this procedure.
  - If you do not perform any operation while one of the setting screens (a through g) is displayed, the watch will automatically return to the Watch Device Name Screen in step 1 of this procedure.
- 5. Press the **C** button to return to the Timekeeping Mode.

#### Animation

You can <u>configure the watch to display text or an animation</u> as shown below when there is an incoming call on the phone.

When OFF

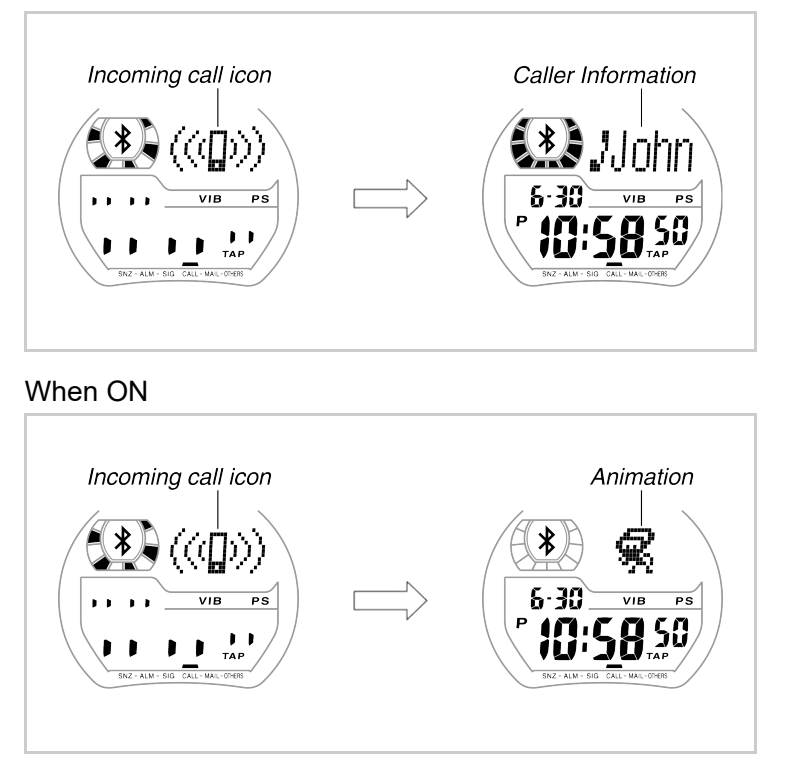

Terms of Use Privacy Policy

## []-(;;)-(;;) {(;;)

## **BLUETOOTH WATCH**

### GB-6900B/ GB-X6900B

User's Guide for Mobile Link

Functions

GALAXY

Main Menu

### **G-SHOCK+** app Settings

#### To unpair from the watch

Read This First!

Checking the Pairing and Connection

#### Using Mobile Link Functions

#### Setting Up Mobile Link Functions

#### Supplementary Information

G-SHOCK+ app Settings

To unpair from the watch

**Supported Profiles** 

Detailed Menu

Procedure Reference

- Check to confirm that the Bluetooth icon is not on the watch display. If it is, enter the Timekeeping Mode and then hold down the B button for about two seconds until the Bluetooth icon disappears.
  - 2. On the phone you want to unpair from the watch, perform the steps below.
    - (1) On the top menu of the G-SHOCK+ app, tap the following items in sequence: "General" "Delete pairing".
    - (2) On the screen that appears, tap "Delete pairing".

#### Important!

After performing the above operation, be sure also to perform the required operation on the watch to unpair from the phone. If you don't, you may not be able to re-pair the watch and phone again later. For information about how to unpair from a phone, see "To unpair from a phone".

Terms of Use Privacy Policy

### 

## **BLUETOOTH WATCH**

**Supported Profiles** 

Find Me Profile 1.0

Time Profile 1.0

PASP Phone Alert Status Profile 1.0

**Proximity Profile 1.0** 

Alert Notification Profile 1.0

FMP

TIP

ANP PXP

The watch supports the Bluetooth profiles listed below.

### GB-6900B/ GB-X6900B

#### User's Guide for Mobile Link Functions

GALAXY

Main Menu

**Read This First!** 

Checking the Pairing and Connection

Using Mobile Link Functions

Setting Up Mobile Link Functions

Supplementary Information

G-SHOCK+ app Settings

To unpair from the watch

**Supported Profiles** 

Detailed Menu

Procedure Reference

Terms of Use Privacy Policy